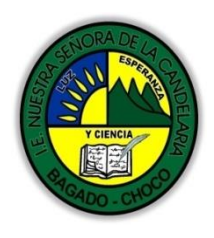

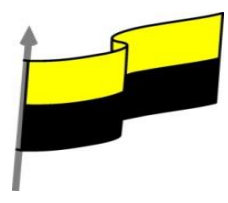

# GUÍA DE APRENDIZAJE PARA ESTUDIANTE

## **IDENTIFICACIÓN INSTITUCIONAL**

| Nombre del EE:                                                                  |       |                                                                                                    | INSTITUCIÓN EDUCATIVA NUESTRA SEÑORA DE LA CANDELARIA |                                                   |                                                                                                    |   |                          |         |            |                |  |
|---------------------------------------------------------------------------------|-------|----------------------------------------------------------------------------------------------------|-------------------------------------------------------|---------------------------------------------------|----------------------------------------------------------------------------------------------------|---|--------------------------|---------|------------|----------------|--|
| Nombre del Docente:                                                             |       |                                                                                                    | HUGO ALEX LEMOS LEMOS                                 |                                                   |                                                                                                    |   |                          |         |            |                |  |
| Número telefónico del<br>Docente:                                               |       |                                                                                                    | 3104562179                                            |                                                   |                                                                                                    |   | Correo electrónico huale |         | hualel     | le@hotmail.com |  |
| Nombre del Estudiante:                                                          |       |                                                                                                    |                                                       |                                                   |                                                                                                    |   |                          |         |            |                |  |
| Área                                                                            | Infor | mática                                                                                                    |                                                       |                                                   | Grado:                                                                                                    | 9 |                          | Período |            | primero        |  |
| Duración 30                                                                     |       | 0 DÍAS                                                                                                    |                                                       | Fecha<br>Inicio                                   | 25/01/2021                                                                                                    |   | Fecha<br>Finalización    |         | 25/02/2021 |                |  |
|                                                                                 |       |                                                                                                    | DESARROLLO DE LOS APRENDIZAJES                        |                                                   |                                                                                                    |   |                          |         |            |                |  |
| TEMATICA PARA EL<br>DESARROLLO DE LOS<br>APRENDIZAJES<br>(¿Qué voy a aprender?) |       | En la presente<br>definiciones, a                                                                                                    |                                                       | ite guía v<br>ambien<br>In<br>F <sup>i</sup><br>U | e guía vas a trabajar todo lo introductorio sobre Publisher , sus<br>ambiente gráfico, sus características etc.<br>Introducción a Publisher<br>Formatos de boletines<br>Uso de los boletines<br>Edición de un boletín<br>Aplicabilidad de los catálogos<br>Asistentes para catálogos<br>Formatos de catálogos |   |                          |         |            |                |  |
|                                                                                 |       |                                                                                                    |                                                       | s A<br>A<br>F                                     |                                                                                                    |   |                          |         |            |                |  |
|                                                                                 |       | En primera instancia, te invito a que respondas estás dos preguntas:<br>¿sabes sobre el programa Publisher?<br>¿Sabe sobre sus característica y publicaciones?<br>Justifique su respuesta. |                                                       |                                                   |                                                                                                    |   |                          |         |            |                |  |

"Institución Educativa Nuestra Sra. de la Candelaria del Municipio de Bagadó-Chocó-Correo Electrónico <u>iescandelariabagado@gmail.com</u>- celular # 3146207465 página web: <u>http:// www. ielacandelaria.edu.co"</u>.

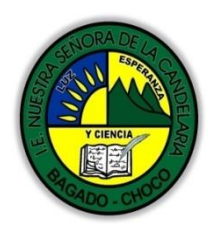

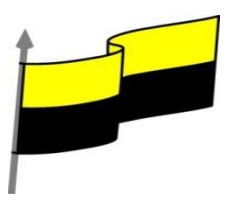

|                                 | Departamento del Choco. Municipio de Diguno                                                                                                    |  |  |  |
|---------------------------------|----------------------------------------------------------------------------------------------------|--|--|--|
| COMPETENCIA(s) A<br>DESARROLLAR | Resuelve problemas informáticos                                                                                                    |  |  |  |
| OBJETIVO (S)                    | <ul> <li>Manejar los programas ofimáticos básicos por cada nivel de profundización e implementar su buen uso y creatividad</li> <li>Utilizar las TIC para la realización y presentación de trabajos y creaciones aplicándolos en proyectos dentro y fuera del aula.</li> </ul>                                                                                                    |  |  |  |
| DESEMPEÑOS                      | Implementar publicaciones en el programa Publisher para resolver problema cotidianos                                                                                                    |  |  |  |
|                                 | INTRODUCCIÓN                                                                                                    |  |  |  |
| CONTENIDOS                      | Publisher (antes Microsoft office Publisher), es un programa de la empresa<br>Microsoft, diseñado para la<br>creación de calendarios,<br>folletos, diplomas, boletines,<br>curriculums, rótulos, hojas<br>informativas, membretes,<br>sobres, formularios de<br>negocios, invitaciones, catálogos, volantes, almanaques ETC.<br>PANTALLA PRINCIPAL DE PUBLISHER<br>Barra de Herramientas de Acceso Rápido |  |  |  |
| (Lo que estoy aprendiendo)      | 2 Pestañas     1 1     1 1     1 1     1 1     1 1     1 1     1 1     1 1     1 1     1 1     1 1     1 1     1 1     1 1     1 1     1 1     1 1     1 1     1 1     1 1     1 1     1 1     1 1     1 1     1 1     1 1     1 1     1 1     1 1     1 1     1 1     1 1     1 1     1 1     1 1     1 1     1 1     1 1     1 1     1 1     1 1     1 1        1 1                                     |  |  |  |

"Institución Educativa Nuestra Sra. de la Candelaria del Municipio de Bagadó-Chocó-Correo Electrónico iescandelariabagado@gmail.com- celular # 3146207465 página web: <u>http:// www. ielacandelaria.edu.co".</u>

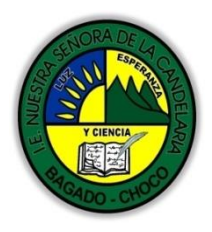

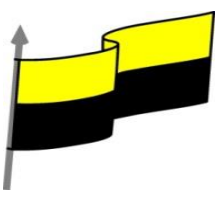

### TRABAJAR CON UN DISEÑO DE PUBLICACIÓN

Para poder trabajar con algún programa que permita hacer diseños de publicación, debería utilizar diversos elementos en una misma publicación como muestra la siguiente imagen.

**Texto:** Un texto es toda letra o carácter que forma una palabra, frase, oración, o párrafos.

WordArt: Publisher incluye WordArt, que permite añadir algunas apariencias y efectos a su texto.

Imágenes: Las imágenes reflejan el buen estilo de una publicación, y puede insertar una gran cantidad de imágenes, ya que Publisher 2007 soporta distintos formatos, como JPG, TIF, PNG, BMP, etc.

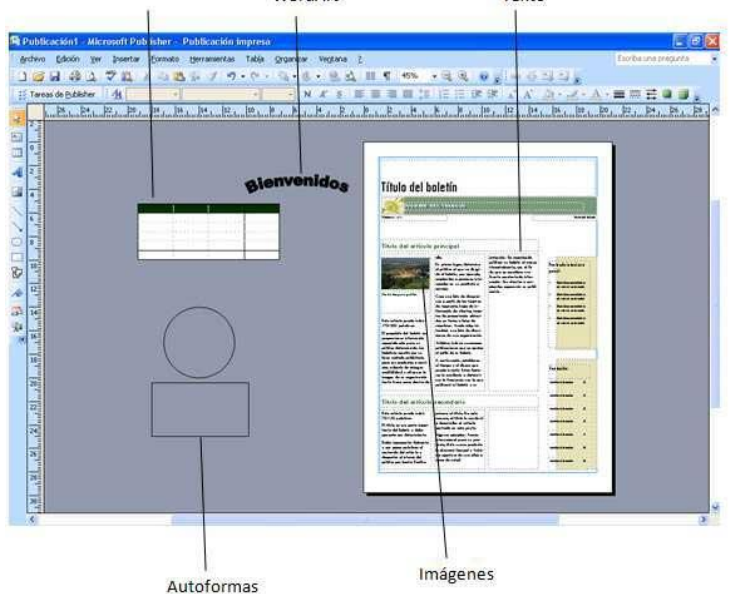

## Autoformas: Los

objetos

autoformas pueden ayudarle a insertar algunas imágenes vectoriales, como líneas, círculos, cuadrados, o rectángulos.

**Tabla:** Siempre necesitará de las tablas, para ordenar sus textos.

de

#### **INICIANDO PUBLISHER**

Existen diferentes modos de ingresar a un programa, generalmente muchos usuarios ingresan desde el menú Inicio de Windows 7, 8 y 10

Ingresar desde el cuadro de diálogo Ejecutar

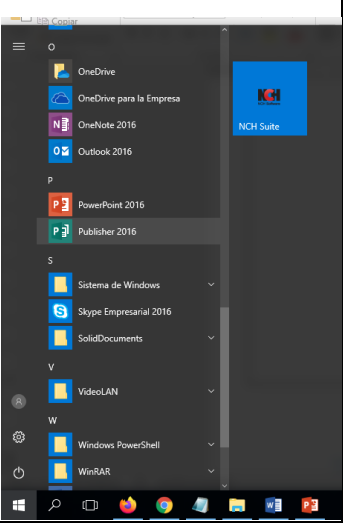

"Institución Educativa Nuestra Sra. de la Candelaria del Municipio de Bagadó-Chocó-Correo Electrónico <u>iescandelariabagado@gmail.com</u>- celular # 3146207465 página web: <u>http:// www. ielacandelaria.edu.co".</u>

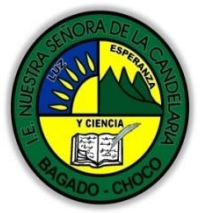

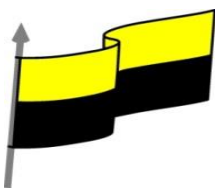

| Departamento del Choco: Municipio de Bag                                                  | aao                |                                                   |                                                              |
|-------------------------------------------------------------------------------------------|--------------------|---------------------------------------------------|--------------------------------------------------------------|
| También puede utilizar el cuadro de diál                                                  | ogo Ej             | jecutar para                                      | acceder mediante el                                          |
| ejecutable de Publisher                                                                   | Ejecuta            | ٥.                                                | ? 🛛                                                          |
| 1º Active el cuadro de diálogo Ejecutar.                                                  | 6                  | Escriba el nombre del p<br>recurso de Internet qu | programa, carpeta, documento o<br>le desea que Windows abra. |
| 2º Escribe: MSPUB.                                                                        | <u>A</u> brir:     | MSPUB                                             | ~                                                            |
| 3º Pulse clic en Aceptar.                                                                 |                    | Aceptar                                           | Cancelar <u>E</u> xaminar                                    |
| Ingresar desde Windows 7, 8 y 10                                                          |                    | Programas<br>( <u>f_)</u> mspub                   | Handz                                                        |
| Si está utilizando Windows Vista, puede utili                                             | izar               |                                                   | Documentos<br>Imágenes                                       |
| el Iniciador de búsquedas del menú Inicio                                                 | , lo               |                                                   | Música                                                       |
| único que debe hacer es activar el menú In                                                | icio               |                                                   | Juegos                                                       |
| y luego en el cuadro Iniciar Búsque                                                       | eda                |                                                   | Elementos recientes 🔹 🕨                                      |
| escribe: mspub.                                                                           |                    |                                                   | Equipo                                                       |
|                                                                                           |                    |                                                   | Red<br>Conectar a                                            |
| Nota: También puede escribir Publisher y po                                               | drá                |                                                   | Panel de control                                             |
| ver una serie de iconos basados en la pala                                                | bra                |                                                   | Programas predeterminados                                    |
| escrita.                                                                                  |                    |                                                   | Ayuda y soporte técnico                                      |
|                                                                                           |                    |                                                   |                                                              |
|                                                                                           |                    | D Buscar en Internet                              |                                                              |
|                                                                                           | . [                | mspub                                             | × 🕘 🏠 🔸                                                      |
|                                                                                           |                    | 🥶 🦉 🦉 🚺                                           | 🖥 Publisher 2007 Para 🦉 💾 Microsoft Publishe                 |
| TIPOS DE PUI                                                                              | BLICAC             | CIÓN                                              |                                                              |
| Microsoft Office Publisher presenta diferen apreciar, al abrir la ventana de Introducción | tes tip<br>al inic | oos de publica<br>ciar Publisher.                 | ción, estos se pueden                                        |
|                                                                                           |                    |                                                   |                                                              |

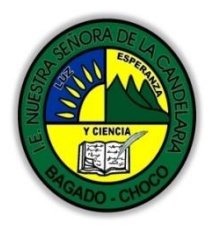

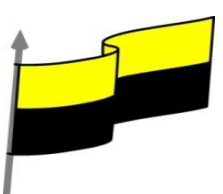

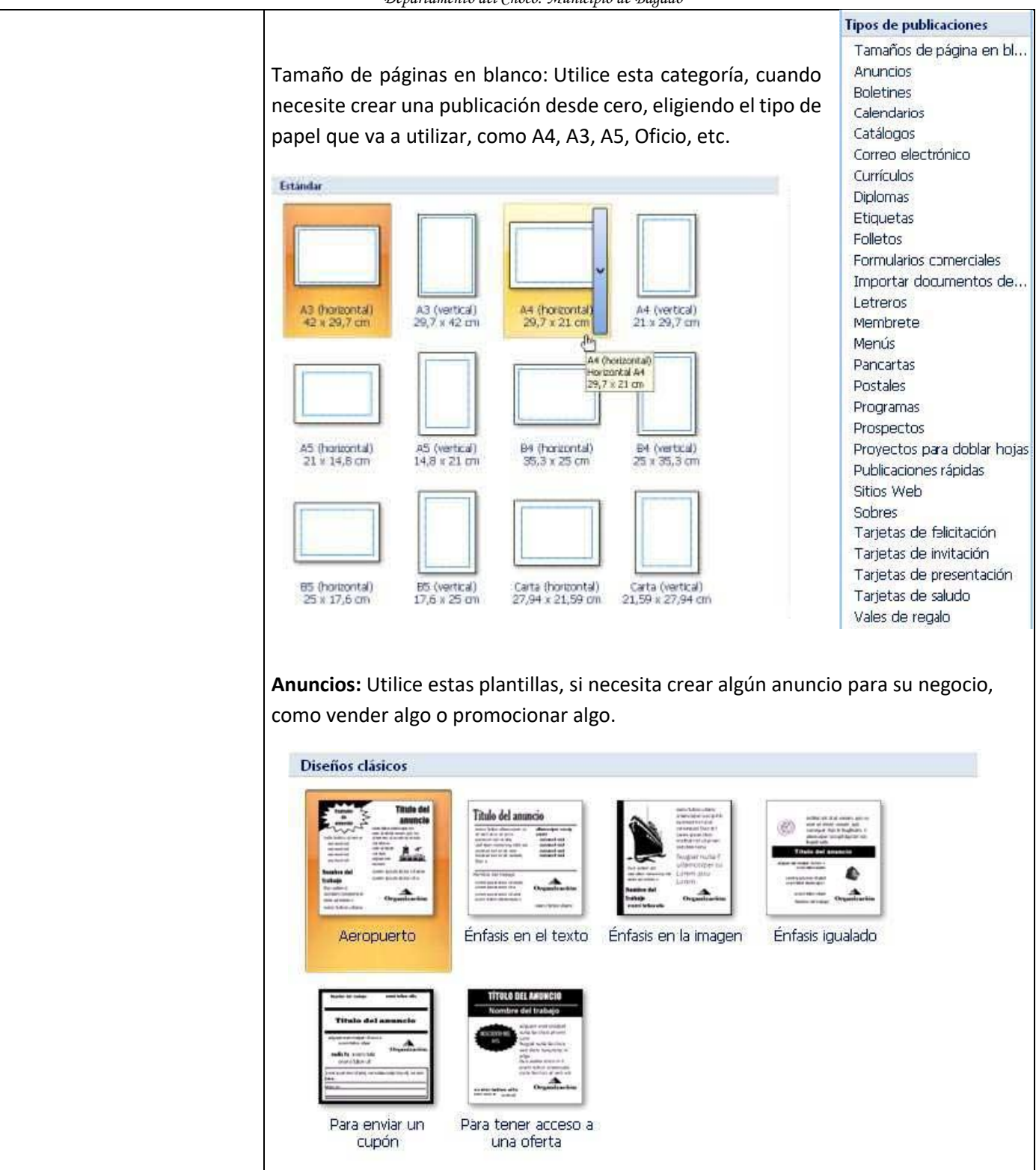

"Institución Educativa Nuestra Sra. de la Candelaria del Municipio de Bagadó-Chocó-Correo Electrónico <u>iescandelariabagado@gmail.com</u>- celular # 3146207465 página web: <u>http:// www. ielacandelaria.edu.co".</u>

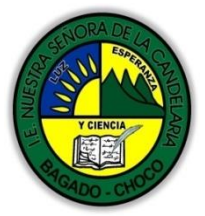

Boletines: Si usted está armando su periódico mural, o es el director del diario de la

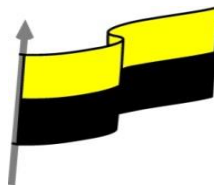

escuela, estas plantillas, de seguro lo ayudarán mucho. Diseños más recientes Banda de colores Divisor sencillo Brocado Flechas 調読度 Marcador Perforación Modula PhotoScope Calendarios: Si no ha recibido ningún calendario por parte de sus vecinas que venden en el mercado, mejor prepare usted mismo uno, ya que Publisher presenta 49 plantillas de calendarios. Diseños clásicos 🗆 Página completa at mint a 215 Álbum de fotos Arlequín Arcos Barra accesoria Barras Bloques Borde Bordes Catálogos: Seguramente usted es un vendedor exitoso de algunos productos que usted ha creado, o simplemente desea tener alguna forma de mostrar a sus clientes lo nuevo que usted tiene. Un catálogo es lo ideal, y Publisher presenta muchas variedades de plantillas de catálogos, solo basta con que usted inserte las imágenes y los precios.

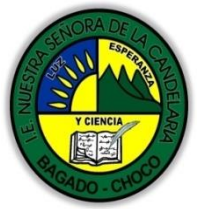

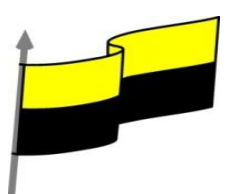

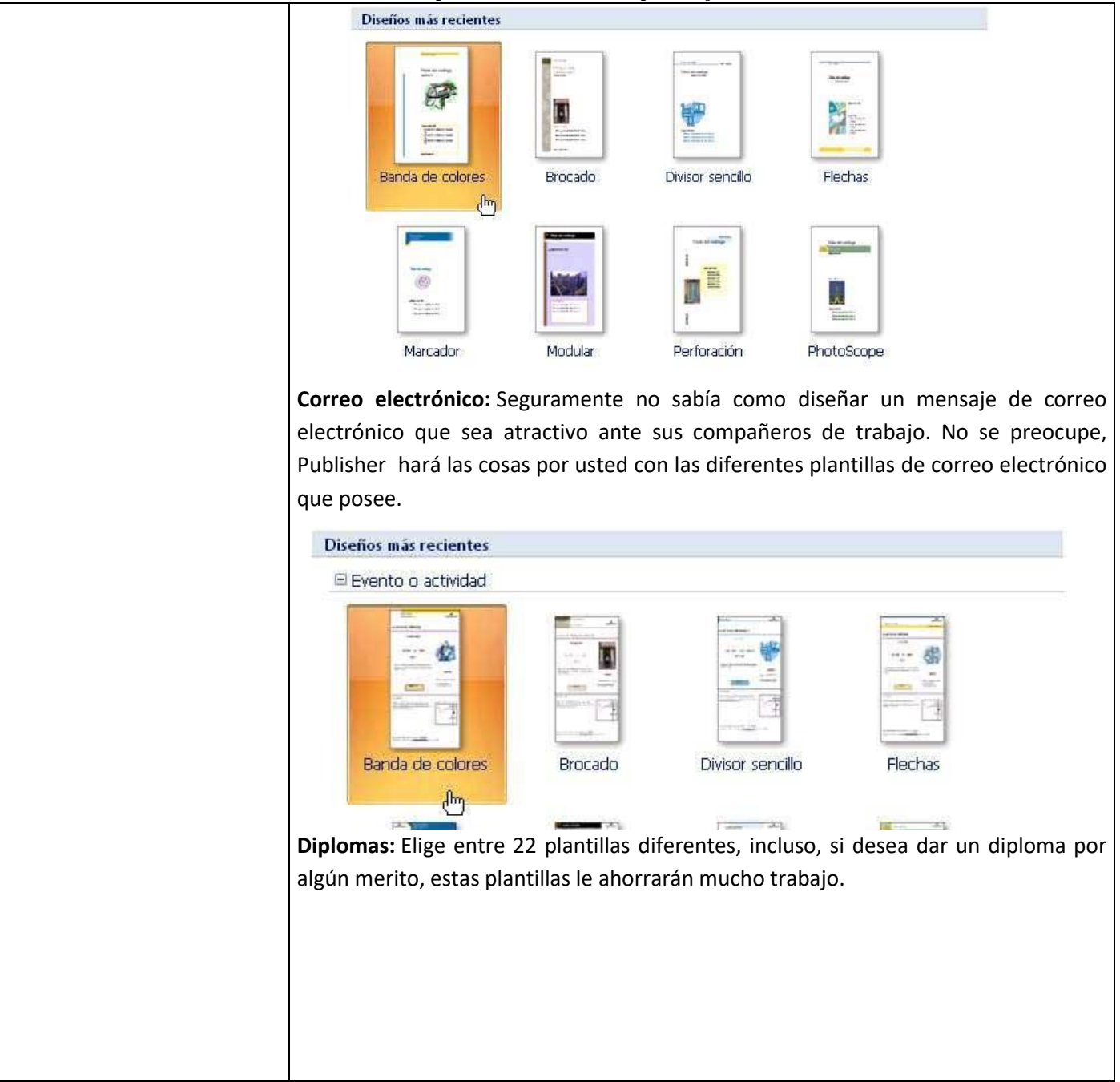

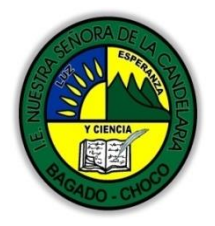

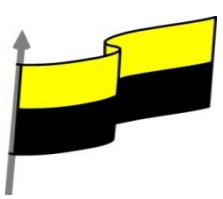

| Diseños clásicos                                                                                                    |
|----------------------------------------------------------------------------------------------------|
| Image: split split spli |
| Etiquetas: Publisher presenta una gran variedad de plantillas para crear                                                                                                    |
| Etiquetas. Folletos: Encontrará una gran variedad de plantillas, puede utilizarlos como                                                                                                    |
| trípticos.                                                                                                    |
| Diseños clásicos                                                                                                    |
| Dirección de correo                                                                                                    |
| Image: Static state of the state of the |
| Formularios Comerciales: Si usted se rompe la cabeza creando sus formularios en                                                                                                    |
| Excel o InfoPath. Publisher te brinda una alternativa menos problemática con sus                                                                                                    |
|                                                                                                    |
| Diseños clásicos                                                                                                    |
| □ Informe de gastos                                                                                                    |
| Arcos                                                                                                    |

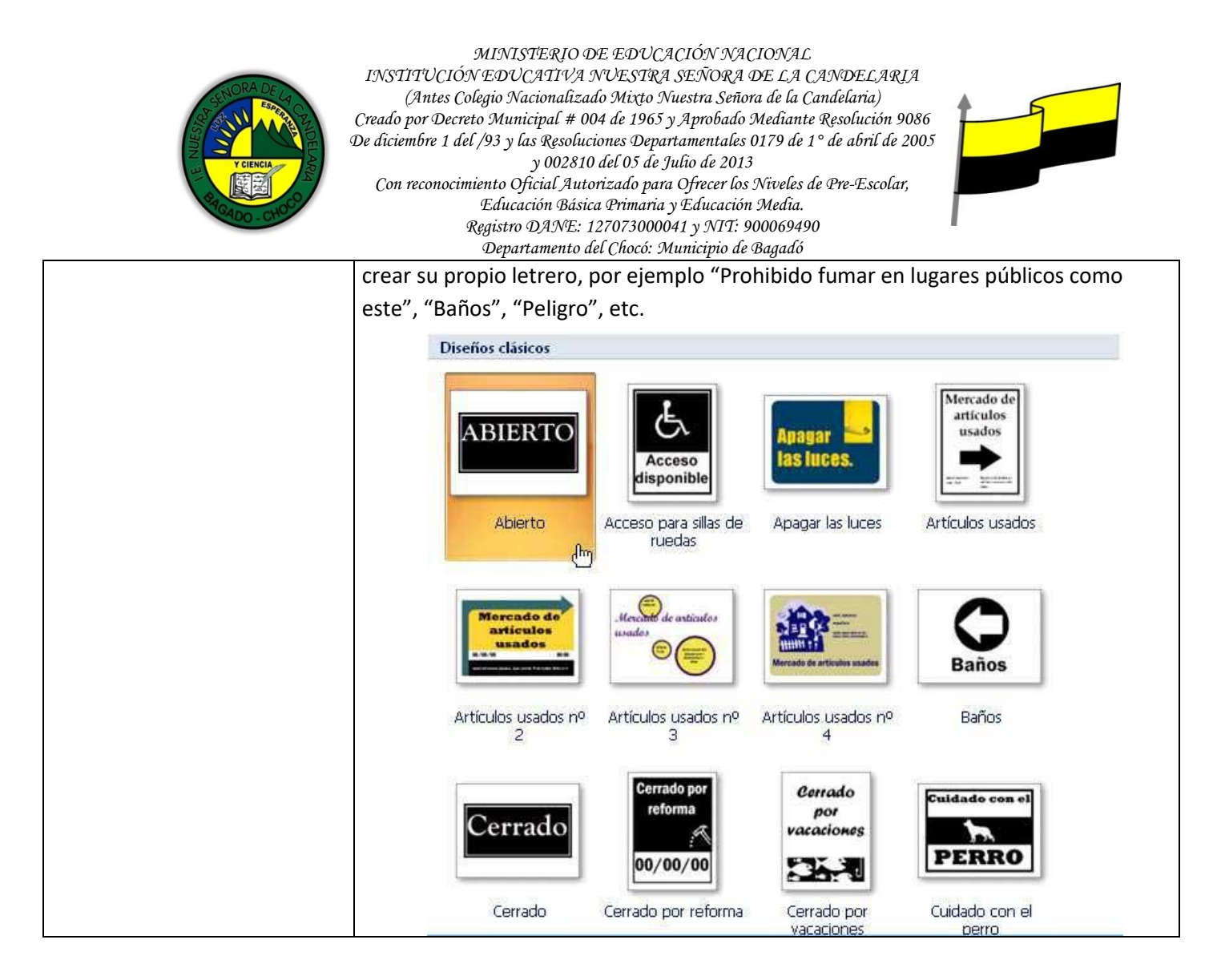

| Y CIENCIA<br>Y CIENCIA<br>Y CIENCIA<br>Y CIENCIA                                                       | MINISTERIO DE EDUCACIÓN NACIONAL<br>INSTITUCIÓN EDUCATIVA NUESTRA SEÑORA DE LA CANDELARIA<br>(Antes Colegio Nacionalizado Mixto Nuestra Señora de la Candelaria)<br>Creado por Decreto Municipal # 004 de 1965 y Aprobado Mediante Resolución 9086<br>De diciembre 1 del /93 y las Resoluciones Departamentales 0179 de 1° de abril de 2005<br>y 002810 del 05 de Julio de 2013<br>Con reconocimiento Oficial Autorizado para Ofrecer los Niveles de Pre-Escolar,<br>Educación Básica Primaria y Educación Media.<br>Registro DANE: 127073000041 y NIT: 900069490<br>Departamento del Chocó: Municipio de Bagadó                                                                                                    |
|----------------------------------------------------------------------------------------------------|----------------------------------------------------------------------------------------------------|
|                                                                                                    | Después de leer el texto favor realizar las siguientes actividades<br>C Realizar el dibujo de la pantalla principal de Publisher y enviarlo por<br>cualquier de los medios de comunicación<br>Barra de Herramientas de Acceso Rápido                                                                                                    |
| ACTIVIDADES<br>DIDÁCTICAS, TALLERES<br>O ESTRATEGIAS DE<br>AFIANCIAMIENTO<br>(Practico lo que aprendí) | 2 Pestaños   Cinta de Opciones Inter de la companya de la companya de la compa |
| PROCESO DE<br>EVALUACIÓN (¿Cómo sé<br>que aprendí?) (¿Qué<br>aprendí?)                                 | Docente:                                                                                                    |
|                                                                                                    | como abrir PowerPoint. Por defecto se muestra una presentación en blanco                                                                                                    |

"Institución Educativa Nuestra Sra. de la Candelaria del Municipio de Bagadó-Chocó-Correo Electrónico <u>iescandelariabagado@gmail.com</u>- celular # 3146207465 página web: <u>http:// www. ielacandelaria.edu.co".</u>

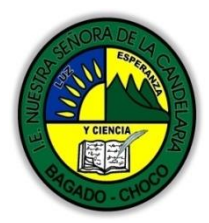

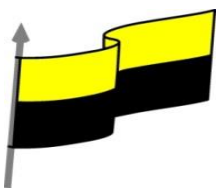

|     | con la que podremos trabajar. Sin embargo también podemos crearla de                                                                 |
|-----|----------------------------------------------------------------------------------------------------|
|     | forma explícita si, por ejemplo, ya estamos trabajando con otra. Dicho lo                                                            |
|     | anterior seleccione la opción correcta para la creación de una presentación                                                          |
|     | en blanco                                                                                                    |
| A)  | Archivo-nuevo-insertar-crear                                                                                                    |
| B)  | Archivo-nuevo-presentación en blanco-crear                                                                                           |
| C)  | Archivo-crear-presentación en blanco-nuevo                                                                                           |
| 2)  | PowerPoint es la herramienta que nos ofrece Microsoft Office para crear                                                              |
|     | presentaciones. Las presentaciones son imprescindibles hoy en día ya que                                                             |
|     | permiten comunicar información e ideas de forma visual y atractiva. Dicho lo                                                         |
|     | anterior las opciones principales de la pantalla de powerpoint son:                                                                  |
| A)  | Cinta de opciones-barra de Zoom-diseño-barra de acceso rápido                                                                        |
| В)  | Barra de título-esquema o presentación-zona de trabajo-animación                                                                     |
| C)  | Barra de acceso rápido-cinta de opciones-barra de título-zona de trabajo                                                             |
| 3)  | CAMBIAR VISTA: Es la sección que encontraremos las cuatro vistas                                                                     |
|     | principales que nos permitirán modificar el diseño, echar un vistazo                                                                 |
|     | general a todas ellas, abrirlas en pantalla completa para leerlas o ver la                                                           |
|     | presentación tal y como se verá cuando la proyectemos en nuestra                                                                     |
|     | exposición. En el espacio de la línea coloque La letra correspondiente a las                                                         |
|     | vistas encontradas en POWER POINT.                                                                                                   |
| A)  | Normal-clasificador-reciente-presentación                                                                                            |
| B)  | Normal, Clasificador, Vista lectura y Presentación                                                                                   |
| C)  | Clasificador-vista lectura-presentación-reciente                                                                                     |
| 4)  | <b>CREAR PRESENTACION A PARTIR DE UNA PLANTILLA</b> : Para utilizar plantillas                                                       |
|     | los pasos son muy similares a los que hemos visto anteriormente. Seleccione                                                          |
| • • | la opcion correcta.                                                                                                    |
| A)  | Archivo-nuevo-plantilla de ejemplo-salir                                                                                             |
| в)  | Archivo-nuevo-insertar-plantilla de ejemplo                                                                                          |
| C)  | Archivo-nuevo-plantilla de ejemplo-crear                                                                                             |
| 5)  | LA FICHA ARCHIVO: La pestana Archivo se encuentra destacada en color<br>parania, inor qué? Porque a diferencia del reste de postañas |
|     | naranja, coor que porque, a unerencia del resto de pestanas,                                                                         |
|     | del decumente, sino más bion enciones referentes a la anlicación y al archive                                                        |
|     | resultante Las onciones principales son:                                                                                             |
| ۷)  | Abrir imprimir vista avuda                                                                                                    |
| R)  | Nuevo diseño información salir                                                                                                    |
| C)  | Guardar como, cerrar, reciente, nuevo                                                                                                |
| ~)  |                                                                                                    |